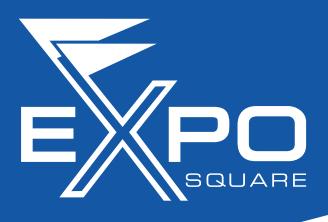

## **WiFi Instructions**

- Step 1:In your wireless networks select "Expo Premium Wireless" and select connect:PC This is usually located in the lower right corner of computer.MAC Use "Finder" and select network.Cell Phone Select Wi-Fi under settings.
- Step 2: Open your browser and follow instructions on the "Splash Page" to access the internet. NOTE: if page is blank, type in any address and you will be prompted with the "Splash Page" prior to registration.
- Step 3: Select your plan, accept the terms of service and click Login.

| Concert to #W4FIndepoil Concert to #W4FIndepoil Not secure   Https://172. | K https://www.international.com/international/international/interna | agackkoTU9Phd7jGGhsQT9F3kU1u4f7NIM80go-2T6in48bgD | 4L A & &               | BOLLARE            |
|---------------------------------------------------------------------------|----------------------------------------------------------------------------------------------------|---------------------------------------------------|------------------------|--------------------|
|                                                                           |                                                                                                    | ARE                                               | Prem                   | ium Internet       |
|                                                                           | Premium In                                                                                                    | ternet                                            | Se                     | lect a package     |
|                                                                           | Select a packa                                                                                                    | ige                                               | 1 Day (5M              | bps)               |
|                                                                           | 24 hours<br>1 Day (5Mbps)                                                                                                    | \$10.00                                           | 72 hours<br>3 Days (5) | \$25.00<br>Mbps)   |
|                                                                           | 72 hours                                                                                                    | \$25.00                                           | 5 Days (5              | i \$40.00<br>Mbps) |
|                                                                           | 120 hours                                                                                                    | \$40.00                                           | 168 hours              | s \$55.00          |
|                                                                           | 5 Days (5Mbps)                                                                                                    |                                                   | ✓ I accept the         | Terms of Service   |
|                                                                           | 7 Days (5Mbps)                                                                                                    | \$55.00                                           |                        | Login              |
|                                                                           | I accept the Terms of Service<br>Login                                                                                                    |                                                   |                        |                    |
|                                                                           |                                                                                                    |                                                   | _                      |                    |
|                                                                           | Powered by Un                                                                                                    | iFi                                               |                        |                    |
|                                                                           |                                                                                                    |                                                   |                        |                    |
|                                                                           |                                                                                                    |                                                   |                        |                    |
|                                                                           |                                                                                                    |                                                   |                        |                    |
|                                                                           |                                                                                                    |                                                   |                        |                    |
| en ourdent an                                                             | DE CONTINUES                                                                                                    | Se command contion                                |                        |                    |
|                                                                           |                                                                                                    |                                                   |                        |                    |
|                                                                           |                                                                                                    |                                                   |                        |                    |

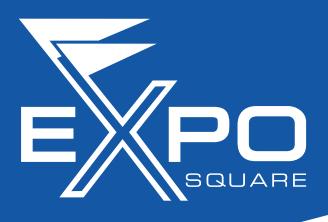

## WiFi Instructions (CONTINUED)

- **Step 4:** Enter your credit card and personal information.
- **Step 5:** Click the Connect button you will be automatically redirected and are now connected to Expo Square Premium Wireless.

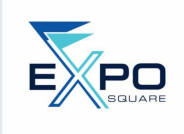

## Input Your Credit Card Info Amount to pay: \$10.00

| ] |
|---|
|   |
|   |
| ] |
|   |
|   |
|   |
|   |
|   |
|   |
|   |
|   |
|   |

| Wireless Price Plans                                                |         |
|---------------------------------------------------------------------|---------|
| Wireless Price Plans (5 mb/sec, one (1) device, daily)              | \$10.00 |
| Wireless Price Plans (5 mb/sec, one (1) device, per three (3) days) | \$25.00 |
| Wireless Price Plans (5 mb/sec, one (1) device, per five (5) days)  | \$40.00 |
| Wireless Price Plans (5 mb/sec, one (1) device, per seven (7) days) | \$55.00 |

## For Support Please Email: expoit@exposquare.com or Call: 918-744-1113 x2000